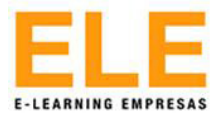

# **ACCESO AULA VIRTUAL**

## Paso 1 - Ingresar al sitio web:

### http://www.elempresas.cl/

Dentro del sitio, presionar sobre el botón "Acceso Aula Virtual", ubicado en la parte central o desde la opción "Menú", ver Figura 1.

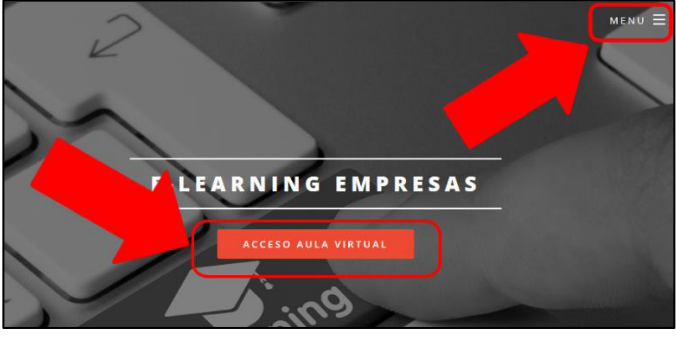

Figura 1

## Paso 2 - Ingresar datos de usuario:

Los datos de accesos se deben ingresar en los cuadros disponibles, ver Figura 2, el nombre de usuario se encuentra establecido **por su rut completo, sin guion ni puntos, incluyendo el dígito verificador**, y la contraseña por defecto es: **ele2019**.

#### Por ejemplo:

El Rut: 8.308.445-K, debe ingresarlo así: Nombre de usuario:8308455K Contraseña: ele2019

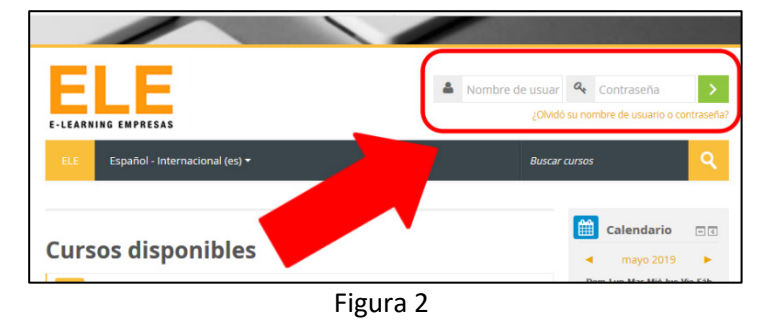

## Paso 3 – Seleccionar Curso

Una vez dentro de la plataforma debe seleccionar el curso. Ver Figura 3.

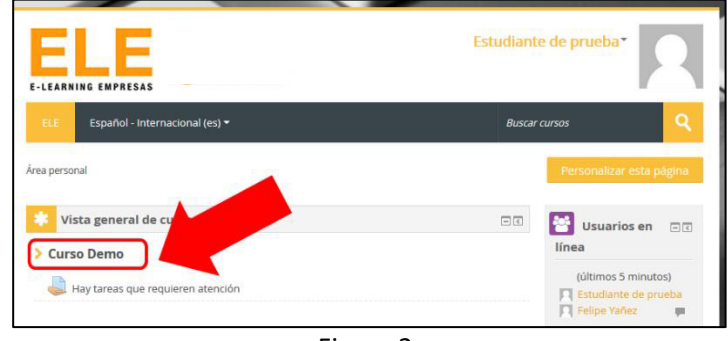

Figura 3

En caso de presentar problemas con su acceso, debe contarse vía correo al equipo de soporte: docencia @elempresas.cl, señalando su rut y curso al que desea acceder.